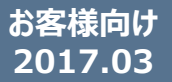

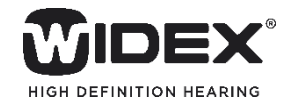

# BEYONDアプリ 設定ガイド<Android版>

## ※スマートフォンでBEYONDアプリを使用するには、Android OS 5.1以降、Bluetooth 4.2以降が必要です。

※電話音声・音楽を直接BEYONDへストリーミングすることはできません。

- お使いになる前に -

## アプリのダウンロード

Playストアで「WIDEX」と検索し、BEYONDアプリをダウンロードします。

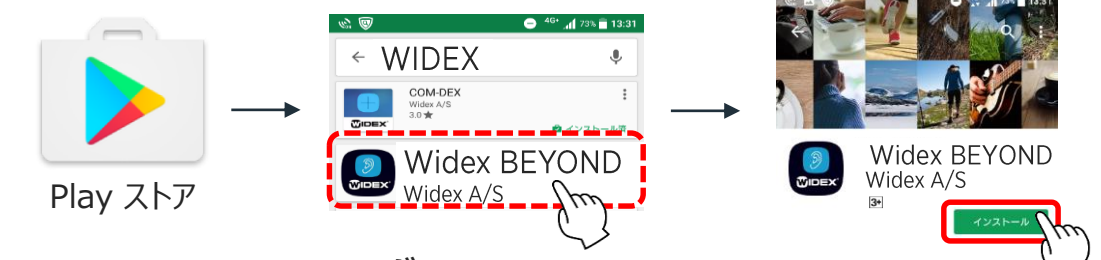

## スマートフォンとBEYONDのペアリング

ペアリングをする前に、スマートフォンの電源をオフにした後、再起動してください。

また、補聴器は手順の「2」まで電源を入れないでください。

1. スマートフォン「設定 💽 」 より、Bluetoothを「オン」にし ます。

| 💿 設定        |     |
|-------------|-----|
| プロフィール      |     |
| 👤 プロフィール    |     |
| 無線とネットワーク   |     |
| 🛜 Wi-Fi     | OFF |
| 😢 Bluetooth |     |

4. 両耳装用の場合は、もう 1台の「補聴器の名前」をタッ プしてペアリングします。

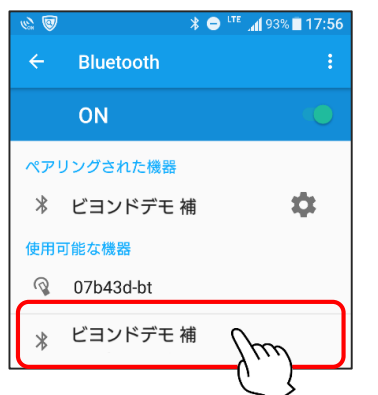

2. 補聴器の電源を入れると、 スマートフォンが補聴器を検索 します。

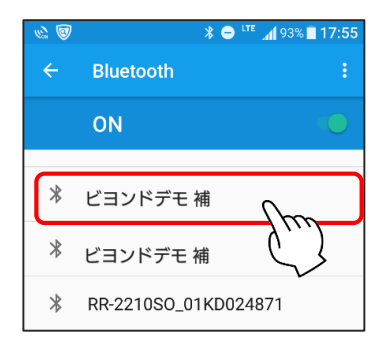

5. 下のような画面になれば、スマートフォンとBEYONDとのペアリングは完了です。

| <i>©</i>    | * 😑 "     | <sup>re</sup> 🔏 93% 🗖 17:57 |
|-------------|-----------|-----------------------------|
| ÷           | Bluetooth | ÷                           |
|             | ON        |                             |
| <b>ペア</b> ! | リングされた機器  |                             |
| *           | ビヨンドデモ 補  | \$                          |
| *           | ビヨンドデモ 補  | \$                          |
| 使用可能な機器     |           |                             |
| Q           | 07b43d-bt |                             |

3. タップすると自動でペアリン グが始まります。

ペアリングには1分程かかる場合があります。

| @ @ | ՝ 🗢 ୮೯ 📶 93% 🖬 17:56 |
|-----|----------------------|
| ÷   | Bluetooth :          |
|     | ON 🔘                 |
| 使用可 | 可能な機器                |
| Q   | 07b43d-bt            |
| *   | ビヨンドデモ 補<br>ペアとして設定中 |

6. ホーム画面に戻り、 BEYONDアプリをタップして 起 動します。

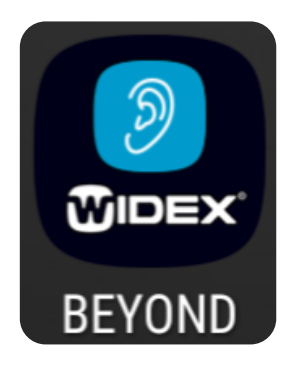

うまくつながらない場合は?

一度ペアリングをすれば、BEYONDの電源をオンにすると、BEYONDアプリは自動で接続されます。つながらない場合は、次の手順を行ってください。

- 補聴器の電池蓋を開けて、5秒以上経ってから閉じて、しばらく待つ。
- 補聴器の電池を新しいものと交換して、しばらく待つ。
   ※電池を交換した場合は、接続するまで時間がかかります。そのまましばらくお待ちください。
- スマートフォン の「設定 🔯 」で、Wi-Fiをオフにしてみて、しばらく待つ。
- スマートフォンを再起動してしばらく待つ。

### BEYONDアプリの更新

BEYONDアプリの更新は、通常のアプリ同様、Playストアからの通知があります。

### BEYOND補聴器本体内ファームウェアの更新

アプリ更新後、補聴器を接続するときに「補聴器の更新」画面が表示された場合は、必ず更新を実行してください。

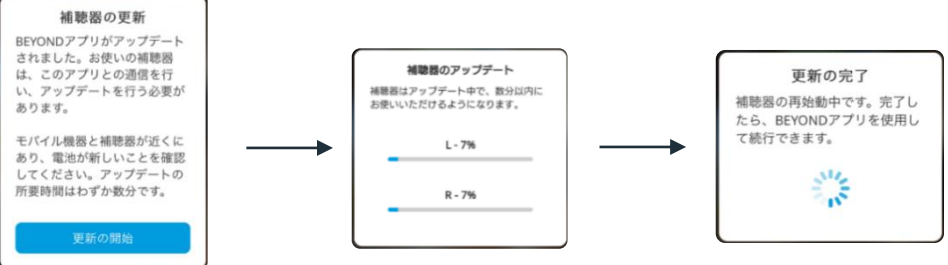

※作業が中断された場合、新しい電池を使用して再試行してください。

※「更新の完了」画面が5分以上続く場合、補聴器の電源オフ、10秒経って電源をオンにし、アプリ を再起動してください。